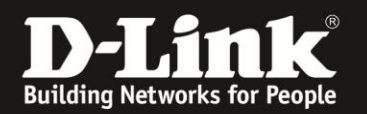

## Anleitung zum Auslesen des WLAN-Schlüssels

Für DWR-730 Rev.B

Sollten Sie den WLAN-Schlüssel Ihres DWR-730 nicht mehr kennen, können Sie ihn über seine Konfigurationsoberfläche auslesen. Dies ist lediglich über eine LAN oder USB Anbindung am Router möglich.

Der DWR-730 hat seine WLAN-SSID und WLAN-Schlüssel vorkonfiguriert. Diese können Sie von dem Aufkleber auf der Innenseite der Abdeckung, sowie dem Aufkleber unter dem Akku Ihres DWR-730 ablesen.

Wurde der WLAN-Schlüssel geändert und kennen ihn nicht mehr, gehen Sie bitte wie folgt vor, um den WLAN-Schlüssel auszulesen.

1. Verbinden Sie den PC per WLAN oder USB mit dem DWR-730.

2. Greifen Sie per Webbrowser auf die Konfiguration des DWR-730 zu (1). Die Standard Adresse ist <u>http://192.168.0.1</u>.

- Bei Sprache wählen Sie German aus (2).
- Bei Konto geben Sie admin ein (3).
- Lassen Sie das **Kennwort** Feld leer oder geben Sie bitte Ihr Admin-Kennwort ein.
- Klicken Sie auf **Anmelden** (4).

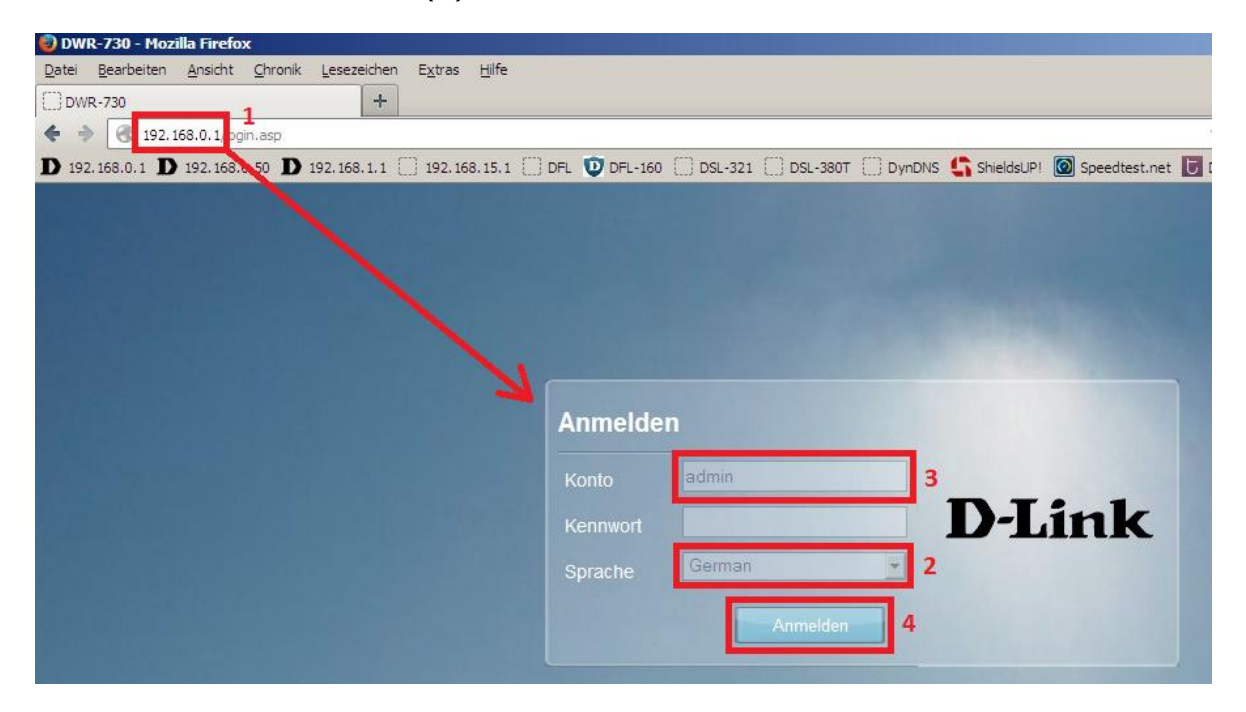

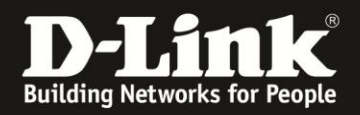

## **Hinweis:**

Haben Sie bereits ein Kennwort konfiguriert, geben Sie dieses an. Kennen Sie das vergebene Kennwort nicht mehr, müssen Sie den DWR-730 auf Werkseinstellungen zurücksetzen (Factory Reset).

Entfernen Sie dazu die Abdeckung auf der Rückseite des DWR-730. Halten Sie dazu den Resettaster des eingeschalteten DWR-730 mit z.B. einer Büroklammer oder einer Nadel für 5-10 Sekunden gedrückt (siehe Abbildung).

| Rücksetzknopf | <u>u</u> u |  |
|---------------|------------|--|
| (Reset)       |            |  |
|               |            |  |
|               | ]          |  |
|               | Ē          |  |

## Alle Einstellungen gehen beim Factory Reset verloren, auch die geänderte WLAN-Verschlüsselung.

Alle weiteren Schritte in dieser Anleitung sind dann hinfällig.

3. Wählen Sie oben das Menü WiFi und links Allgemein aus.

Bei Pre-shared Key können Sie den WLAN-Schlüssel Ihres DWR-730 ablesen.

| Home Assistent Internet                                                                                                    | Netzwerk SMS                 | Sicherheit Anwendung   | FW Version · V2.05_EU<br>Systemname · DWR-730 Konfigurationsmanager |
|----------------------------------------------------------------------------------------------------|------------------------------|------------------------|---------------------------------------------------------------------|
| WiFi                                                                                                    |                              |                        | 📼 📾 0 Tull T-Mobile 🕲 🌐 💶 1 — Abmelden                              |
| Allger                                                                                                    | nein                         |                        |                                                                     |
| Allgemein                                                                                                    | Aktivieren                   | ✓ 902 11 B/C/N mixed   |                                                                     |
| WPS                                                                                                    | Kanal                        | Auto                   |                                                                     |
| MAC-Filter                                                                                                    | 802.11n Kanalbreite          | HT20                   |                                                                     |
| Stationsliste                                                                                                    | TxPower                      | 10 dBm ~               |                                                                     |
| Contraction of the local sectors of the local sectors of the local secto | Beacon-Intervall (20 ~ 1024) | 100                    |                                                                     |
| and the second second se                                                                                                    | DTIM-Zeitraum (1 ~ 255)      | 1                      |                                                                     |
|                                                                                                    | SSID                         | SSID meines DWR-730    |                                                                     |
|                                                                                                    | SSID verbergen               |                        |                                                                     |
| Contraction of the second second                                                                                                    | Verschlüsselungstyp          | WPA Personal ~         |                                                                     |
|                                                                                                    | WPA-Modus                    | Auto (WPA oder WPA2) ~ |                                                                     |
|                                                                                                    | Verschlüsselungstvp          | TKIP and AES ~         |                                                                     |
|                                                                                                    | Pre-shared Key               | WLANschluessel         |                                                                     |
|                                                                                                    |                              |                        | Übernehmen                                                          |